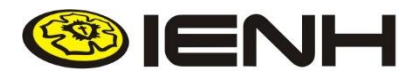

Instituição Evangélica de Novo Hamburgo Pindorama - Oswaldo Cruz - Fundação Evangélica - Igrejinha

## **TUTORIAL PARA ACESSAR OBRAS DIGITAIS (E-BOOKS)**

## 1. Acessar o endereço: http://biblioteca.ienh.com.br

| ps 🕕 PDF para Conversor 💈 Mi       |                                            |                                                                                                    | x 6 0             |
|------------------------------------|--------------------------------------------|----------------------------------------------------------------------------------------------------|-------------------|
|                                    | initoramento - Cie 👩 MX Lookup Tool - Ci 🗋 | ) 🛛 Sistema de Gerencia 🚦 SQL Server 🍸 TED: Ideas worth spa 🔞 Configuração de Swa                          | » 🛛 🧖 Outros favo |
| IENH                               |                                            | 😡 × Pergamum Mobile   Meu Pergamum   Comentários Gerais   Sugestões Gerais   Ajuda                         | Alto contraste    |
|                                    |                                            |                                                                                                    | 💕 Login           |
| Pesquisa Geral                     |                                            | Selecione o                                                                                                | utras pesquisas 🔻 |
| Q Digite o termo para a j          | esquisa                                    | Pesquisar Limpar                                                                                           |                   |
| ++++ Abrir mais opções de consulta |                                            |                                                                                                    | -                 |
|                                    |                                            | INFORMATIVO                                                                                                |                   |
|                                    | Comunidade Escola<br>Pine                  | ar da IENH, cadastre sua senha nas Bibliotecas das Unidades<br>dorama, Oswaldo Cruz e Fundação Evangélica. |                   |
|                                    | HORÁRIO DE ATENE                           | DIMENTO NA FUNDAÇÃO EVANGÉLICA NO PERÍODO DE AULAS:                                                        |                   |
|                                    | S                                          | egunda a sexta-feira: 7h30min às 22h20min                                                                  |                   |
|                                    | Altera                                     | ação de senha somente nas Bibliotecas da IENH.                                                             |                   |
|                                    |                                            |                                                                                                    |                   |
|                                    | NÃO SE                                     | RÁ MAIS EFETUADA RENOVAÇÃO POR TELEFONE.                                                                   |                   |
|                                    | NÃO SE                                     | ERÁ MAIS EFETUADA RENOVAÇÃO POR TELEFONE.                                                                  |                   |
|                                    | NÃO SE                                     | ERÁ MAIS EFETUADA RENOVAÇÃO POR TELEFONE.                                                                  |                   |
|                                    | NÃO SI                                     | ERÁ MAIS EFETUADA RENOVAÇÃO POR TELEFONE.                                                                  |                   |

2. No campo "Pesquisa Geral", insira uma palavra-chave (assunto, autor, título) para busca da obra.

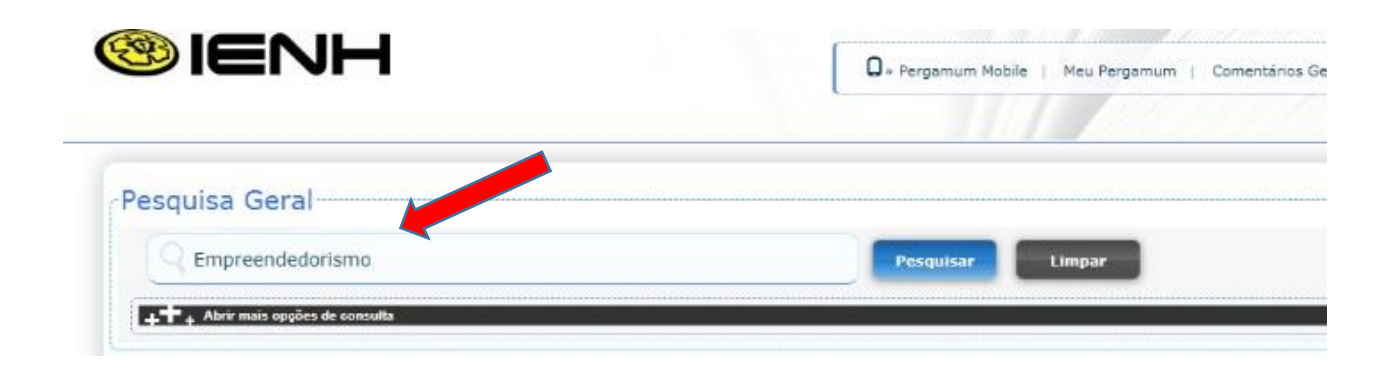

3. Na tela que apresenta o resultado da busca, serão exibidas todas as obras, seja em formato físico ou digital (e-book). As obras em formato digital são representadas por um cadeado e a descrição "recurso online".

| 15.     | Dominando os desafios do empreendedor / 2001 - ( Livros ) BIRLEY, Sue. Dominando os desafios do empreendedor. São Paulo: Makron Books, 2001. 334 p. ISBN 8534612749   Número de chamada: 658.012.2 B619d -   - Título uniforme ou original: Financial times mastering enterprise |
|---------|----------------------------------------------------------------------------------------------------|
| on-line | Exemplares   Referência   Marc   Reserva<br>Empreendedor de visão, O / 2009 - ( Livros )<br>O EMPREENDEDOR de visão. São Paulo Atlas 2009 1 recurso online ISBN 9788522464852.                                                                                                   |
| 17. 🗌   | Referência   Marc<br>Empreendedor : empreender como opção de carreira, O / 2009 - ( Livros )<br>DEGEN, Ronald Jean. O empreendedor: empreender como opção de carreira. São Paulo: Pearson Prentice Hall, 2009. 440 p. ISBN 9788576052050                                         |
|         | Número de chamada: 658.012.2 D317e                                                                                                    |

4. Para visualizar somente as obras em formato digital (e-book), clique sobre "On-Line", no menu lateral esquerdo.

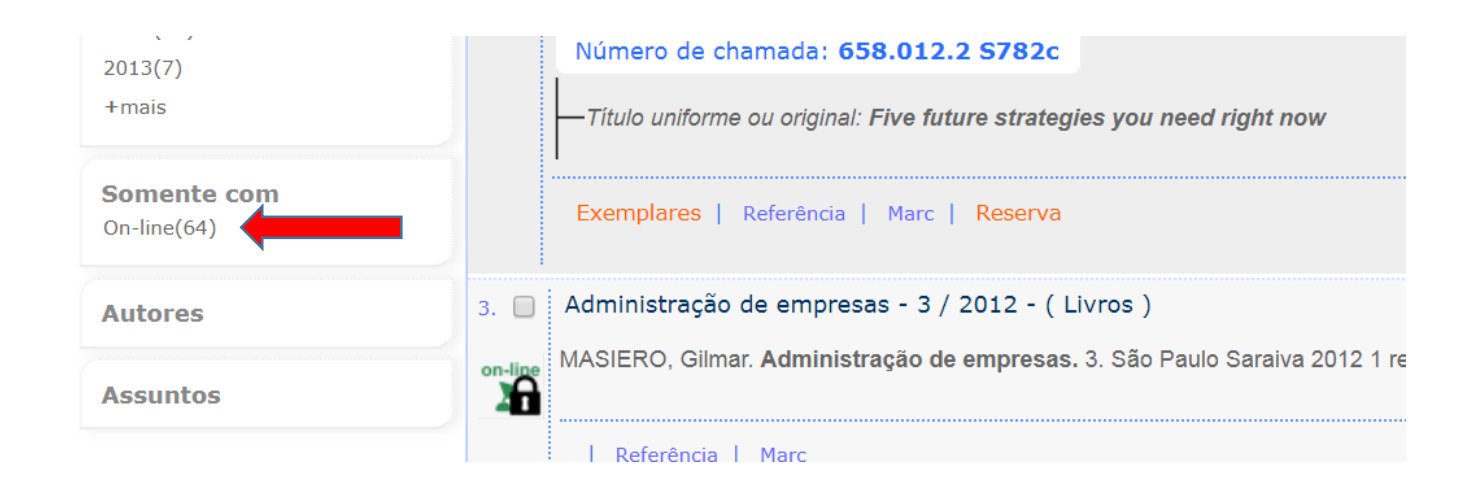

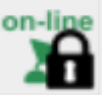

Na tela de login<sup>1</sup>, informar o número de matrícula e senha<sup>2</sup>, além do código gerado automaticamente, no respectivo campo.

SENHA: deve ser cadastrada presencialmente no atendimento da Biblioteca, localizado na Unidade Fundação Evangélica.

| 🗋 🏽 Ins  | tituição Evangélica de Novo Hamburgo ::: - Google Chrome 📃 🛛 🛛       |
|----------|----------------------------------------------------------------------|
| (i) Não  | seguro   biblioteca.ienh.com.br/pergamum/biblioteca_s/acesso_login.p |
| <b>_</b> | LOGIN ACESSO RESTRITO                                                |
|          | Código:                                                              |
|          | Senha:                                                               |
|          | KCyCNP Código impresso:                                              |
|          | Login                                                                |
|          | Digite seu número de matrícula e senha.                              |
|          |                                                                      |

6. Efetuado o login você será direcionado à Minha Biblioteca, abrindo inicialmente a obra selecionada em formato digital.

7. Caso deseje pesquisar por outros títulos de e-books, basta clicar no ícone localizado no canto superior esquerdo:

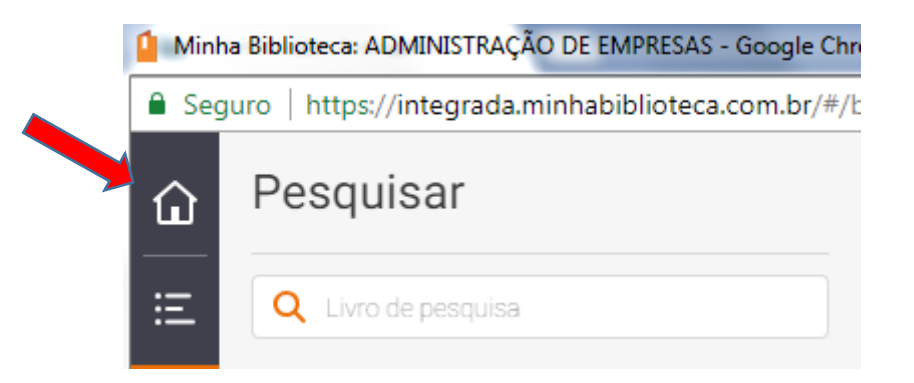

Suporte: biblioteca@ienh.com.br / (51) 35943022 R. 216

<sup>&</sup>lt;sup>1</sup> Caso a tela pop-up de login não abra, verifique se o seu navegador não está habilitado para bloquear pop-ups.

<sup>&</sup>lt;sup>2</sup> SENHA: deve ser cadastrada presencialmente no atendimento da Biblioteca, localizado na Unidade Fundação Evangélica.